# Integração UCCE com exemplo de configuração CM

# Índice

Introdução Pré-requisitos Requisitos Componentes Utilizados Configurar Diagrama de Rede Configuração Verificar Troubleshooting Configurações não suportadas

## Introdução

Este original descreve aos utilizadores finais como andar rapidamente com uma instalação do server do gerente das comunicações (CM) e para verificar que todas as configurações apropriadas para uma empresa unificada do Contact Center (UCCE) /Cisco unificaram o Contact Center que a integração (UCCX) expressa com CM é no lugar. Se qualquens um ajustes estão incorretos, a seguir os vários problemas diferentes estão esperados ocorrer (como você não pode controlar a linha do agente, você recebe um erro do nome destacado (DN)/erro de linha duplicados da parte, e assim por diante). O centro de assistência técnica (TAC) pede a alteração dos parâmetros se algum está incorreto. Este original é igualmente necessário para integrações UCCX.

## Pré-requisitos

## Requisitos

Cisco recomenda que você tem os agentes configurados com o DNs já configurado no CM e integrado dentro de UCCE.

### **Componentes Utilizados**

As informações neste documento são baseadas nestas versões de software e hardware:

- Revisão 11.x CM 6.X, instalada
- Revisão 10.5 UCCE 7.x, instalada

As informações neste documento foram criadas a partir de dispositivos em um ambiente de laboratório específico. Todos os dispositivos utilizados neste documento foram iniciados com uma configuração (padrão) inicial. Se a sua rede estiver ativa, certifique-se de que entende o impacto potencial de qualquer comando.

## Configurar

Se seus agentes usam telefones do 8900 Series ou do 9900 Series, você deve permitir a Multilinha no peripheral do gerente das comunicações unificadas. Desde que esta opção de configuração é uma opção periférico-larga, se você permite a Multi-linha para mesmo um agente que usa um telefone do 8900 Series ou do 9900 Series então você deve permiti-lo para todos os agentes. Você deve configurar todos os telefones com estes ajustes:

- Ajuste o número máximo de atendimentos a 2.
- Ajuste o disparador ocupado a 1.

#### Diagrama de Rede

UCCE e o CM configurados com um tipo de "PGUser" associaram em ambos os lados.

#### Configuração

 Certifique-se do usuário do aplicativo, não um utilizador final, esteja configurado para a conexão entre o CM e o UCCE/UCCX. A configuração do usuário do aplicativo foi exigida desde que foi introduzida para trás na liberação 5.x CM. Segundo as indicações deste exemplo, há um "pguser" configurado dentro do usuário e não do utilizador final do aplicativo. Isto é muito importante

| alada Cisco L                                          | Unified CM Administration                               |         |                               | Navigation            |        |
|--------------------------------------------------------|---------------------------------------------------------|---------|-------------------------------|-----------------------|--------|
| For Cisco                                              | Unified Communications Solutions                        |         |                               | CCMAdministrato       | r Sear |
| System  Call Routing                                   | Media Resources  Advanced Features  Device  Application | ation 🔻 | User Management 👻             | Bulk Administration 💌 | Help 🔻 |
| Find and List Applicati                                | ion Users                                               |         | Credential Policy (           | Default               |        |
| Add New The Select All The Clear All Provide Selected  |                                                         |         | Credential Policy             |                       |        |
|                                                        |                                                         |         | Application User              |                       |        |
| - Status                                               |                                                         |         | End User                      |                       |        |
| 11 records found                                       |                                                         |         | Role                          |                       |        |
| 0                                                      |                                                         |         | User Group                    | H                     |        |
| Application User (                                     | 1 - 11 of 11)                                           |         | User/Phone Add                |                       |        |
| Find Application User where User ID begins with 👻 Find |                                                         |         | Application User CAPF Profile |                       |        |
|                                                        |                                                         | Jser ID | End User CAPF Pr              | rome                  |        |
|                                                        | CCMAdministrator                                        |         | SIP Realm                     |                       |        |
|                                                        | CCMQRTSecureSysUser                                     |         |                               |                       |        |
|                                                        | CCMQRTSysUser                                           |         |                               |                       |        |
|                                                        | CCMSysUser                                              |         |                               |                       |        |
|                                                        | CUCService                                              |         |                               |                       |        |
|                                                        | IPMASecureSysUser                                       |         |                               |                       |        |
| IPMASysUser                                            |                                                         |         |                               |                       |        |
|                                                        | TabSyncSysUser                                          |         |                               |                       |        |
|                                                        | WDSecureSysUser                                         |         |                               |                       |        |
|                                                        | WDSysUser                                               |         |                               |                       |        |
| [7]                                                    | pauser                                                  |         |                               |                       |        |

 Assegure-se de que o usuário do aplicativo tenha as associações direitas na seção de informação das permissões. Os cinco grupos e papéis selecionados aqui são os únicos grupos/papéis que devem ser selecionados para a grande maioria das integrações. Se são precisados mais, deixe o TAC fazer essa recomendação.Não escolha o "padrão CTI permitem o controle da seleção de todos os dispositivos porque isto causa outras edições. O "padrão CTI permite o controle dos telefones que apoiam Xfer conectado e a seleção do conf" é necessária para que uns modelos mais novos do telefone do SORVO trabalhem corretamente.

| phicatio          | n User Configuration                                                                                                    |             |                                             |
|-------------------|----------------------------------------------------------------------------------------------------|-------------|---------------------------------------------|
| Save              | 🗙 Delete [ Copy 🕂 Add New                                                                                                    |             |                                             |
|                   |                                                                                                    |             | -                                           |
| CAPF In           | formation                                                                                                    |             |                                             |
| Associat          | ed CAPF Profiles                                                                                                    |             |                                             |
| Permis:<br>Groups | sions Information<br>Standard CTI Allow Call Monitoring<br>Standard CTI Allow Call Park Monitoring                                                                                              |             | Add to User Group                           |
| Permis:<br>Groups | Standard CTI Allow Call Monitoring<br>Standard CTI Allow Call Park Monitoring<br>Standard CTI Allow Call Recording<br>Standard CTI Allow Control of Phones supporting C<br>Standard CTI Enabled | iew Details | Add to User Group<br>Remove from User Group |

3. Assegure-se de que os telefones estejam selecionados "no lugar de dispositivos controlados. Contudo se o agente entra através da mobilidade da extensão, assegure-se de que o perfil da mobilidade da extensão em vez do dispositivo esteja selecionado neste lugar. Não inclua o dispositivo de todo.

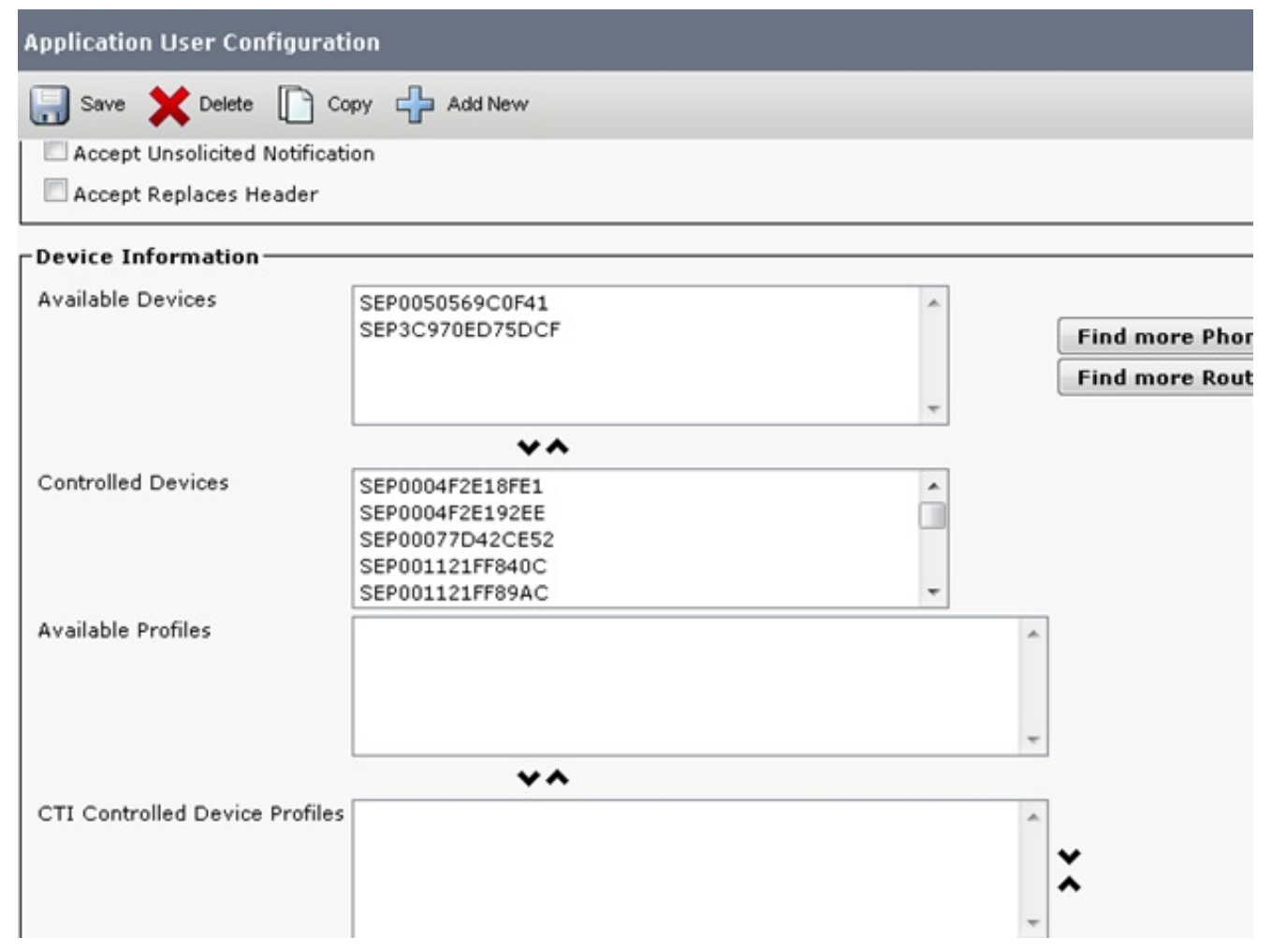

4. Verifique que o conjunto CM tem somente o único agente DN e não nenhum outro formulário desse DN de todo no conjunto. Escolha o roteamento de chamada > o relatório > o achado do plano de rota (ou procure no DN exato que o agente entra com). O DN deve aparecer somente uma vez. As limitações importantes são alistadas aqui: O DNs duplicado não é apoiadoO DNs duplicado com separações diferentes não é apoiadoO parque de chamadas e o atendimento de chamada não são apoiadosOs grupos de buscas não são apoiadosOs pontos e as portas CTI da rota da integração de telefonia e computador (CTI) devem nunca ser duplicados porque esse causa edições

| Find an | d List Rou    | ite Plan Repor | t                       |                      |                             |                  | Related         |  |
|---------|---------------|----------------|-------------------------|----------------------|-----------------------------|------------------|-----------------|--|
| Status  | records fo    | und            |                         |                      |                             |                  |                 |  |
| Find    | and List Re   | oute Plan Repo | ort (1 - 22 of 22)      |                      |                             |                  |                 |  |
| Find Al | l Patterns    |                | - Find and List Route F | Plan Report where Pa | ttern/Directory Number 👻 be | gins with 👻      |                 |  |
|         |               |                | Case                    |                      |                             | Select           | tem or ente     |  |
|         |               | Pat            | ttern/Directory Num     | Partition            | Туре                        |                  | Rout            |  |
|         | 7715          | 1000           | П                       | test                 | Directory Number            | 7907 SEP0004F28  | 192EE           |  |
|         | 1715          | 1001           | ל א                     |                      | Directory Number            | 1045 SEP649EF30  | SEP649EF3C22EF2 |  |
|         | 0781<br>785   | 1001           | V                       |                      | Directory Number            | SEPERAGEZE       | 6C02E           |  |
|         | 07%S          | 1002           |                         |                      | Directory Number            | C SEP0011218     | F89AC           |  |
|         | 07%5<br>77%5  | 1003           |                         |                      | Directory Number            | SEP001121        | F840C           |  |
|         | •7715<br>7715 | 1004           |                         | test                 | Directory Number            | SEP0022BD        | D68649          |  |
|         | 07%2<br>7755  | 1005           |                         |                      | Directory Number            | SEPDOC282        | D00A30          |  |
|         | 07%5<br>7755  | 1005           |                         | test                 | Directory Number            |                  |                 |  |
|         | •7%1<br>7755  | 1007           |                         |                      | Directory Number            | 79616-66 SEP0010 | 45E988BF        |  |
|         | 17N 2         | 1009           |                         | 4                    | Directory Number            | CIPC SEP005056   | C0F43           |  |
|         | •7%2<br>7%5   | 1010           |                         |                      | Directory Number            | CIRC SEP005056   | C0F42           |  |
|         | 17h2          | 1018           | Ba                      | d                    | Directory Number            | 307 SEP0004F2E   | 18FE1           |  |

5. Verifique a configuração DN para ver se há o "número máximo de atendimentos" e "de disparador ocupado". O "número máximo de atendimentos" deve sempre ser 2 e "o disparador ocupado" deve sempre ser 1 para todo o agente DN UCCE. Se algum outro número esta presente, espere vários problemas diferentes (os erros da linha compartilhada quando você entra, agentes recebem chamadas múltiplas mas não podem as segurar, e assim por diante). A fim verificar estes valores, clique o telefone do agente e escolha o

| Directory Number Configuration                                 |                                  |  |  |  |
|----------------------------------------------------------------|----------------------------------|--|--|--|
| 🔚 Save 🗶 Delete 睯 Res                                          | et 🧷 Apply Config 🕂 Add New      |  |  |  |
| Call Pickup Group Audio<br>Alert Setting(Phone Active)         | Use System Default               |  |  |  |
| Recording Option*                                              | Call Recording Disabled          |  |  |  |
| Recording Profile                                              | < None >                         |  |  |  |
| Monitoring Calling Search<br>Space                             | < None >                         |  |  |  |
| 🔽 Log Missed Calls                                             |                                  |  |  |  |
| -Multiple Call/Call Waiting Settings on Device SEP006440B57F71 |                                  |  |  |  |
| Note:The range to select the Max Number of calls is: 1-200     |                                  |  |  |  |
| Maximum Number of Calls*                                       | 2                                |  |  |  |
| Busy Trigger*                                                  | 1                                |  |  |  |
| -Forwarded Call Information                                    | Display on Device SEP006440B57F7 |  |  |  |
| 🗹 Caller Name                                                  |                                  |  |  |  |
| 🗖 Caller Number                                                |                                  |  |  |  |
| Redirected Number                                              |                                  |  |  |  |
| 🗹 Dialed Number                                                |                                  |  |  |  |

#### agente DN. Users Associated with Line-

## Verificar

No momento, não há procedimento de verificação disponível para esta configuração.

## Troubleshooting

Atualmente, não existem informações disponíveis específicas sobre Troubleshooting para esta configuração.

## Configurações não suportadas

O atendimento de chamada e o parque de chamadas não são apoiados com Ramais monitorados UCCE/UCCX. Os grupos de buscas não são apoiados tampouco.